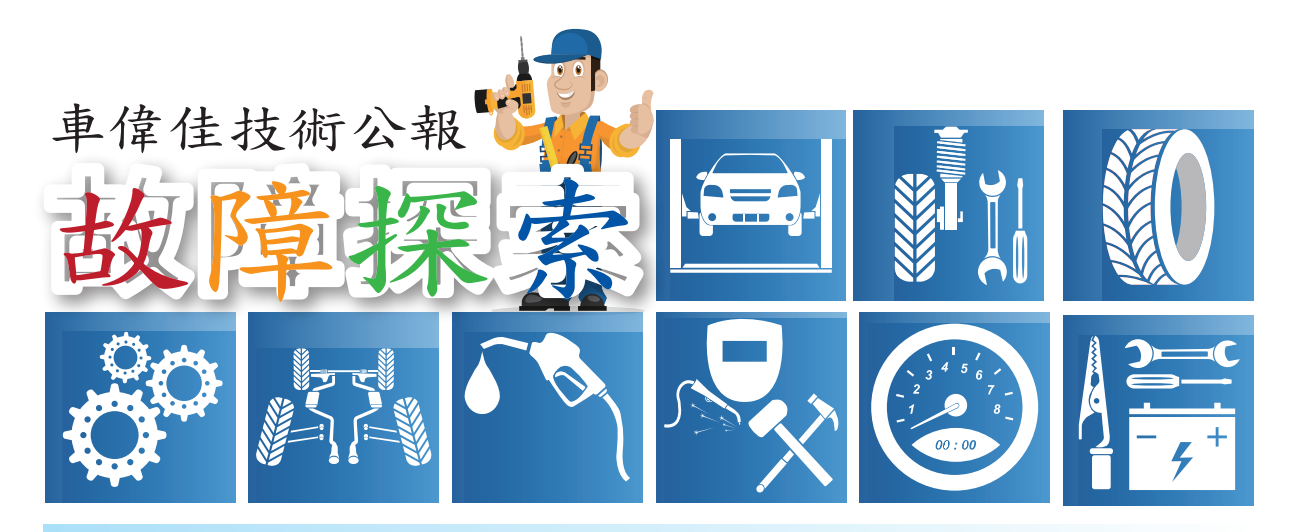

Mercedes-Benz 近年新車款保養歸零

車型年份:

- A-CLASS (W176), 2013 年後
- •B-CLASS (W246), 2012 年後
- C-CLASS (W205), 2014 年後
- CLA-CLASS (WI17), 2014 年後
- •GLA-CLASS (X156), 2014 年後
- •ML-CLASS (W166), 2012 年後
- •GL-CLASS (X166), 2013 年後
- SLK-CLASS (R172), 2011 年後
- CIS-CLASS (C218), 2011 年後
- •SL-CLASS (R231), 2012 年後

操作說明:

- (1) 關閉引擎蓋。
- (2) 關閉車門,行李箱蓋或尾門。
- (3)將電子點火開闢轉到位置"1"。多功能 顯示幕(如圖中6)中必須顯示總里程); 如有必要,反復按下前/後滾動按鈕(如 圖中4)。
- (4) 反復按下系統選擇按鈕(如圖中1),直 至"里程"(Trip)功能表項目在多功能 顯示幕(如圖中6)中顯示"里程"(Trip)

保持選擇狀態約5秒。必須在此時間內執行操作步驟(5)。

- (5) 首先按住接聽和掛斷電話按鈕(如圖中2),然後在1秒內按住OK按鈕(如圖中3)約5秒。多功能顯示幕(如圖中6) 上顯示"車輛數據"(Vehicle data),"動態功率測試"(Dynamometer test), "更換制動器摩擦片"(Change brake lining)(僅限車型166,172,176,231, 246)和"主動保養系統"(ASSYST PLUS)選項功能表。
- (6) 反復按下前/後滾動按鈕(如圖中4)
  ,選擇"主動保養系統"(ASSYST PLUS),然後按下OK 按鈕(如圖中3)
  確認選擇。多功能顯示幕(如圖中6)
  中出現"保養數據"(Service data)和
  "整套保養"(Full service) 選項。
- (7) 按下前/後滾動按鈕(如圖中4),至顯 示"整套保養"(Full service),然後按下 OK 按鈕(如圖中3)確認選擇。多功能 顯示幕顯示當前保養需求(如圖中6)。

- (8) 反復按下前/後滾動按鈕(如圖1中4), 選擇"確認保養"(Con⊠rm service) 然後按下OK按鈕(如圖中3)確認選 擇。選擇機油或"執行保養?"(Service carried out?)出現在多功能顯示幕(如 圖中6)中。
- (9)用前/後滾動按鈕(如圖中4)的向前 滾動按鈕選擇所使用的引擎油規格,然 後按下OK按鈕(如圖中3)確認選擇。 對於裝配機油選擇系統的車輛,為達到 最大里程間隔,汽油引擎必須確認使用 符合工作規格的引擎機油,柴油引擎必 須確認使用符合工作規格的引擎機油。
- (10) 反復按下前/後滾動按鈕(如圖中4)

直至"是"(Yes)顯示,然後按下OK 按鈕(如圖中3)確認選擇。多功能顯 示幕(如圖中6)中顯示"操作不可撤 消(Reversal not possible)。

- (11)重複按下前/後滾動按鈕(如圖中4) 選擇"確認"(Con⊠rmation)然後按下 OK 按鈕(如圖中3)確認選擇。多功 能顯示幕(如圖中6)中顯示"已完成 整套保養"(Full service completed)。
- (12)反復按下"返回"和聲控系統關閉按鈕
   (如圖中5),直至總里程顯示在多功能
   顯示幕6 中顯示)。
- (13)將點火開闢轉到0位置。

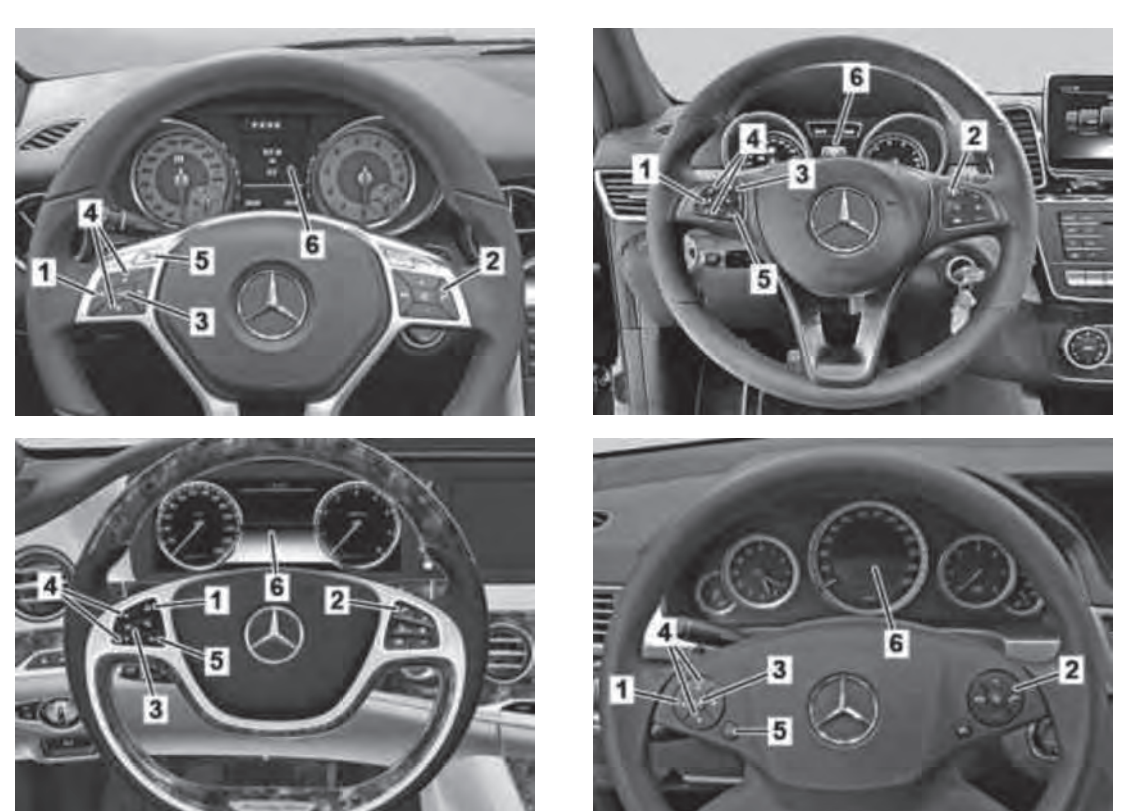

圖說:1.系統選擇按鈕 2.接聽/掛斷電話按鈕 3.OK 按鈕 4.前/後滾動按鈕
 5."返回"和聲控系統關閉按鈕 6.多功能顯示幕